### Samsung Galaxy A04e

### 

### はじめに・・・

当ガイドは、ハナセルが提供するSIMカードの使用を前提 に作成されています。

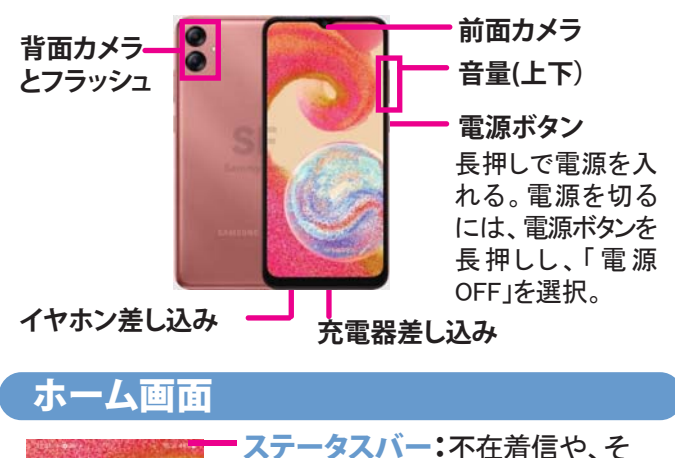

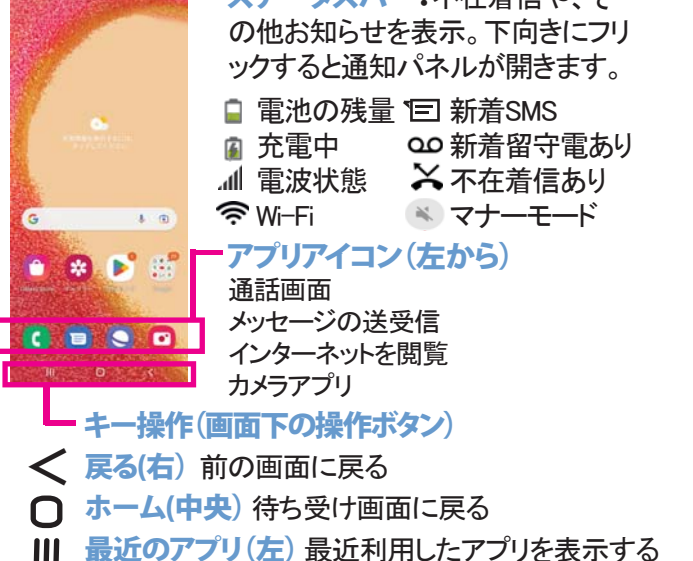

SIMカードは既に挿入されています。SIMカードを差し替えする 場合のみ、下記を参考にしてください。

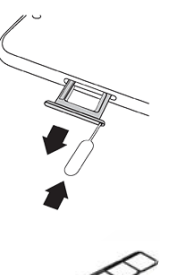

携帯電話と同封されている、SIM取り出し ツールを<mark>左側面</mark>の小さな穴に挿してトレイを 取り出す。

Samsung Galaxy A04eは2枚のナノSIMカードを 受け付けるデュアルSIMタイプです。 どちらかのスロットに、ナノSIMカードのかけて いる角と金属の側面を合わせて装着。トレイ を戻す。 一番手前のスロットはマイクロSDカードが装

ー番手前のスロットはマイクロSDカートが装 着できます。

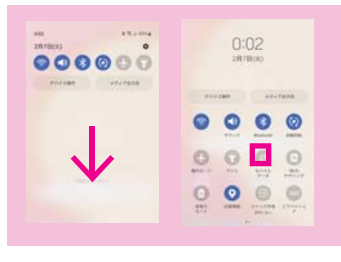

**モバイルデータをオフにする:** ステータスバーを下に指で2回 フリックしてショートカットアイコン を表示させ、モバイルデータを オフ(青色がオン、グレーがオフ) ※データ通信がオフでもWi-Fild 利用可

スクリーン画面に指でタップする(触れる)ことで操作をします タップ:アプリなどの選択時に、画面に1回触れる タップ&ホールド(長押し):オプションメニューを表示する場合な どに、画面を指先で長く押す フリック:タップと同時に指を水平または垂直に移動。次のページ へ進む時や、スクロールする際に使います ドラッグ:アイコンなどに触れたまま、指を目的の位置まで移動。 アイコンの位置を移動したり、削除する時に使用 ※操作中に画面が暗くなった時は、電源ボタン(右側面)を 軽く押してください

| (別のく竜        | 「源を入れ」と移                                             | の設定                                                                                                    |                                                       |                                                                                                    |                                                                     |                                                                                                    |                                                                                                    |
|--------------|------------------------------------------------------|----------------------------------------------------------------------------------------------------|-------------------------------------------------------|----------------------------------------------------------------------------------------------------|---------------------------------------------------------------------|----------------------------------------------------------------------------------------------------|----------------------------------------------------------------------------------------------------|
| ;Bienvenido! | ▼をタップして一番下までスクロールする                                  | R     R     | 日本語を<br>選んでOK<br>ようこそ!が表<br>示されたら開<br>始をタップ           | ل     لا          الله          الله          اله          الله          الله          الله          الله          الله          اله          الله          اله          الله          الله                                                                                                    | 確認すべき<br>項目全てに<br>チェック、<br>Samsungの<br>アプリービス<br>の<br>を<br>する       | 4<br>₩-Fiネットワークを3<br>* *>+0-7888<br>₩NEOF<br>X+7<br>{                                                                                                    | <ul> <li>WiFiを設定</li> <li>(古い機種のデー<br/>タをコピーする場<br/>合はWiFiの設定が<br/>必要)</li> <li>設定方法は2ペー<br/>ジ目を参照</li> </ul> |
|              | 古い機種のデー<br>タをコピーする<br>場合は次へを押<br>し、画面の指示<br>に従って2台の端 | Coope     Coope     Dタイン     Coope     Dタイン     Coope     Dタイン     Coope     Dタイン     Coope     Dタイン     Coope     Coope     Coop | ・Google<br>ログイン画面<br>設定方法は<br>2ページ目<br>を参照<br>・Google | ●<br>第末を保護<br>第次の理想を有たして、この単純<br>他は、新くさきつからいようにします。<br>パターン・<br>1/3ーン・<br>1/3ー                                                                                                    | <ul> <li>・端末の保護<br/>後ほど設定も<br/>可能</li> <li>・その他のア<br/>プリ</li> </ul> | ۲۰۳۷<br>۲۰۳۵<br>۲۰۳۵<br>۲۰۳۵<br>۲۰۰۵<br>۲۰۰ | ・オフラインでも紛失し端<br>末を捜索可能<br>・設定の復元およびアプリ<br>の同期<br>・ファイルを友達、家族、他<br>のデバイスと共有                                    |
| Be-Law (***) | 木 ご 探 作 す る<br>新規の場合は、<br>コピーしないを<br>タップ             | ♀         ■         ■         ■         ■         ■         ■         ■         ■         ■         ■         ■         ■         ■         ■         ■         ■         ■         ■         ■         ■         ■         ■         ■         ■         ■         ■         ■         ■         ■         ■         ■         ■         ■         ■         ■         ■         ■         ■         ■         ■         ■         ■         ■         ■         ■         ■         ■         ■         ■         ■         ■         ■         ■         ■         ■         ■         ■         ■         ■         ■         ■         ■         ■         ■         ■         ■         ■         ■         ■         ■         ■         ■         ■         ■         ■         ■         ■         ■         ■         ■         ■         ■         ■         ■         ■         ■         ■         ■         ■         ■         ■         ■         ■         ■         ■         ■         ■         ■         ■         ■         ■         ■         ■         ■         ■         ■                                                                                                    | サービス<br>一番下まで<br>スクロール<br>して同意す<br>るをタップ              | Alteretary 5<br>Bits Summy 5<br>Converting 5<br>Converting 5<br>Co | ンシ<br>次へをタップ                                                        | G 0000FTサインイン<br>第 0Hコードでサインイン<br>メキャプ                                                                                                    | 後ほど設定できるので全て<br>スキップ<br>準備完了となり、完了を<br>タップ                                                                    |

#### Wi-Fiの設定 ※一度接続したWi-Fiは、接続状況がよければモバイルデータ通信より優先的に接続します

| 1           | a anta | 2 🗾 📴                                          |  |
|-------------|--------|------------------------------------------------|--|
| we          |        | ر®ی د                                          |  |
| Bluetooth   | -      | $\operatorname{KHETERS}(h, i, j) + 2 - \sigma$ |  |
| 18/1 C - F  |        | -                                              |  |
| データ世界目      |        | -                                              |  |
| BMカードマネージャー |        |                                                |  |
| 440>4       |        |                                                |  |
| COBORMER .  |        | -                                              |  |
|             |        |                                                |  |

[設定]→[接続]→ 右側に鍵のマークが付いた [Wi-Fi]がオンにものは、接続にパスワードが なっていることを 確認して、[Wi-Fi] をタップ

必要です。WiFiパスワードの QRコードがある場合は、右 上のQRコードアイコンをタッ プレてスキャンするとWiFiに 接続されます。

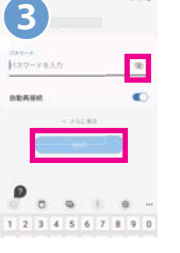

目に斜線のマーク をタップして、パス ワードを入力。[接 続]をタップ

接続されるとネットワーク名の下に[接続]と表示され、画面上部に 중 が表示されます

#### Wi-Fiに接続できない場合は、次をご確認ください

※間違ったパスコードを入れると、パスワードの下に「パス ワードが正しくありません」と赤文字で表示されます。 正しいパスワードに入力し直してください。 ※[設定]>[接続] →[Wi-Fi]を一度オフにして再度オンにしてお試 しください。また別のWi-Fiにも接続をお試しください ※WiFiパスワードについては、WiFiの提供元にお問合せくだ さい。

※無料WiFiでも、まずはブラウザを立ち上げて「Connect」という リンクをクリックしたり、会員登録などが必要な場合があります。

| モバイルデー                                    | タ通信の設定 ※プランにより有料です。ご利用されない場合は、モバイルデータをオフにしてください                                                                                                    |
|-------------------------------------------|----------------------------------------------------------------------------------------------------|
| *****<br>・******************************* | <ul> <li>② 「●「●」●●●●●●●●●●●●●●●●●●●●●●●●●●●●●●●●●</li></ul>                                                                                                    |
| ワーク」→[APN]<br>をタップ                        | アメリカプラン\$9.99、ジャパンSIMカードをご利用の方へのご注意事項<br>モバイルデータ通信費は、ご利用になるデータ量に応じて料金がかかります。<br>携帯電話の初期設定で、モバイルデータがオンになっています。モバイルデータをご利用にならない場<br>合は、すぐに設定をオフにしてください。(1ページ目の「モバイルデータをオフにする」参照)<br>端末によっては、バックグラウンドデータもオフにしませんとデータ通信が発生いたします。 |

# 米国外のデータ通信はプランに関らず有料です。データローミングはオフにしておきましょう。

グーグルアカウントの設定

※WiFiまたはモバイルデータ通信に接続してから行ってください

アンドロイド携帯電話は、グー グルが開発した携帯電話で す。アプリをダウンロードす る、Playストアのご利用などに グーグルアカウントが必要で す。アカウントをお持ちで無い 方は、アカウントを作成してく ださい。※アカウントを同期す ると複数のデバイスから、ア カウントを同じ状態に保つこと が可能です

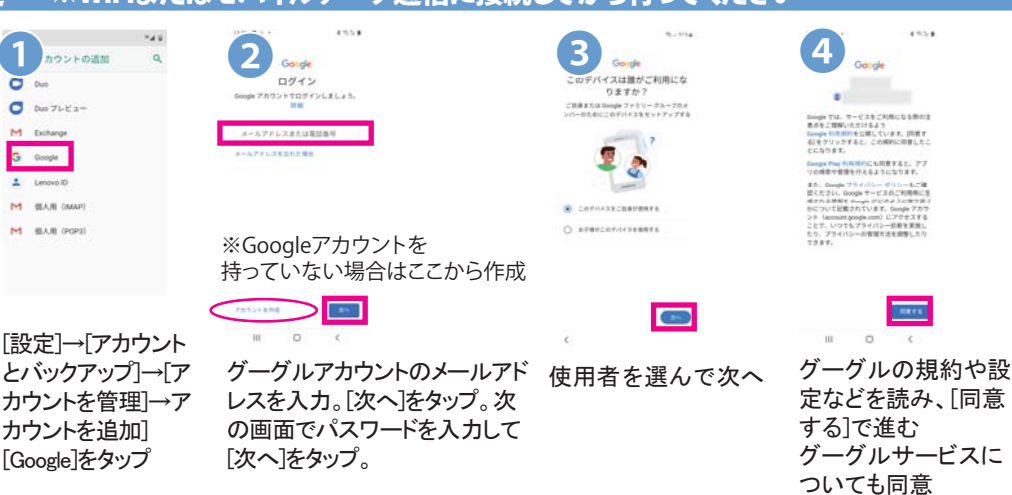

上記で設定したアカウントを携帯電話でお使いいただけます。

# M Gmailからメールを使う

ホーム画面のGoogleフォルダにある[Gmail]から利用します

| 10:48 | <b>HOGO</b> .       | 0 k.'91 \$ |
|-------|---------------------|------------|
| =     | メールを検索              | 0          |
| *12   |                     |            |
| G     | Google<br>セキュリティ 運知 | 7月6日       |
| -     | 新しいデバイスでのログイン       | \$         |
|       |                     |            |

右上のアイコンをタップ。次 の画面より、アカウント管理 や別のYahoo、Outlookなど のメールアカウントを追加 できます。

# Playストアからアプリをダウンロードする

| Q 77 | リやゲームを | Ŷ  | Ū   |
|------|--------|----|-----|
| おすすめ | ランキング  | 子供 | イベン |

上部の検索バーからアプリ を検索して、画面に従い操 作。

※アプリに関するご質問は アプリ提供元会社にお問 合せください

# 日本語入力の設定

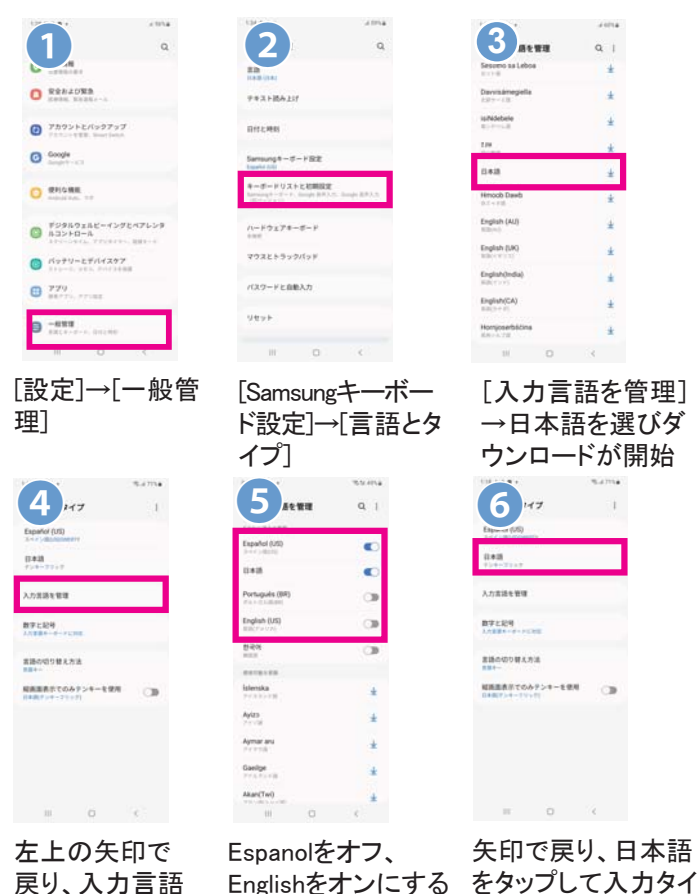

戻り、入力言語 Englishをオンにする プを選択 を管理をタップ ●おすすめキーボードQWERTYローマ字入力

#### ローマ字入力で日本語をタイプすると、キーボードの上 に変換候補が表示されます。タップして選択します

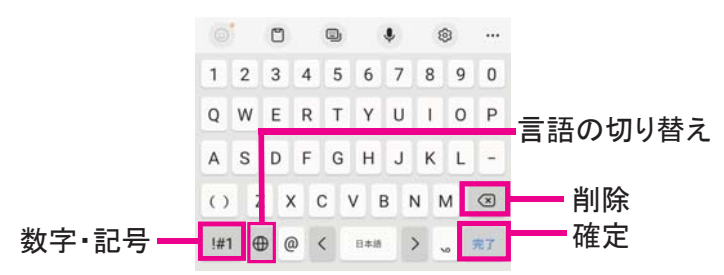

# SMSメッセージを送る

SMSは、携帯電話番号あてに半角英数字160文字を1通とするメッ セージを送るサービス。日本の携帯ともSMSを送受信可能です

ホーム画面のメッセージアイコンをタップ

※新着メッセージがある場合は、アイコンの上に数字が表示し ます

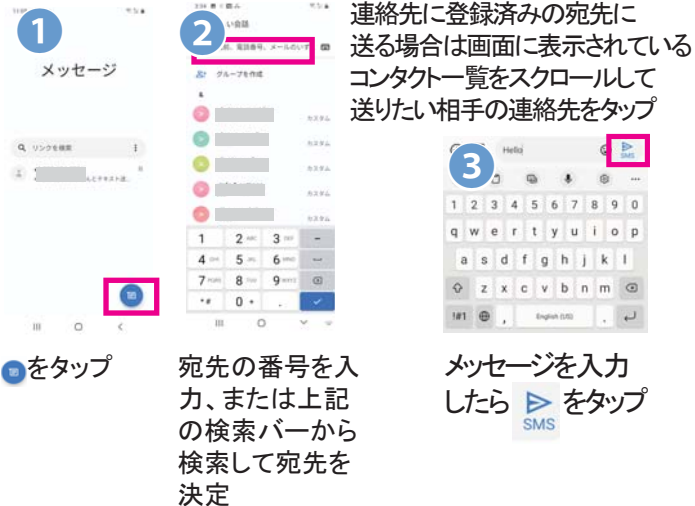

# 通話アプリについて

ホーム画面で 🕜 をタップし、通話アプリを開きます。 ※ダイヤル方法はSIMカードのガイドをご参照ください

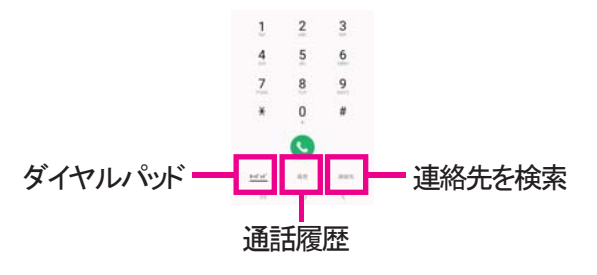

#### 電話をかける

相手の電話番号をダイアルし、中央の受話器マーク をタップし発信します。 ※「+」を入力するには、「0」を長押しします または通話履歴、連絡先のいずれかから連絡先を選 び、受話器マークをタップして発信します。

#### 電話がかかってきたら

電話がかかってくると、画 面のウィンドウが表示され ます。受話器マークをタップ して右にフリック。

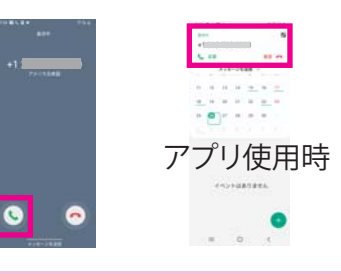

連絡先の保存先はGoogleアカウントへの保存を推奨します。

# カメラ(写真や動画を撮る)

カメラのご利用の前にマイクロSDカードの取り付けをお勧 めします。取り付け後、SDカードに保存先を選べるようにな ります。(最大1TBまでのSD カードに対応)マイクロSDカード の挿入位置は、p.1のSIMカードの装着についてをご参照 ください。

#### 写真や動画を撮る

ホーム画面の[カメラ]アイコンをタップし、カメラを開きます。 画面をタップし、フォーカスを変更することが可能です

🔘 カメラの設定(左上) 写真を撮る(下中央) 動画を撮る(動画をタップ)

写真の表示(左下) \* 前と後ろカメラの 切り替え(右下) フラッシュ(上)

#### 撮影した写真や動画を見る

アプリー覧から[ギャラリー]アイコンをタップすると、撮影した 写真が日付順に表示します

Ŧ

※写真を共有するには、共有したい写真を表示 > 画面下 の共有アイコン 🗠 をタップ > 共有方法をタップします

# マイハナセル・お客様サポート

ご利用明細、ご契約のプランなどの参照は、myhanacellログインサイトへ https://myaccount.hanacell.com/

support@hanacell.com

盗難·紛失 米国内フリーダイヤル、24時間年中無休 1-888-634-8226

Hanacellカスタマーサポート 営業時間 ニューヨーク時間 9:00~17:00(月~木)9:00~16:00(金) カリフォルニア時間 6:00~14:00(月~木)6:00~13:00(金) 日本時間 月~木 23:00~翌7:00/金 23:00~翌6:00 ※土、日、祝日は休業